| I-O Print Server                                                                                                    |          | 62.039<br>(801) 973-6767 www.iocorp.com                                                          | PPC 100-QMAN01.350<br>Revision Date: 04/04<br>© 2003 I-O Corporation                                                                                                    |
|----------------------------------------------------------------------------------------------------|----------|--------------------------------------------------------------------------------------------------|----------------------------------------------------------------------------------------------------|
| The I-O Print Server is static sensitive. Make sure you do<br>not damage the print server with static electricity. Where<br>available, touch something metal first and stand on an<br>anti-static work surface during installation. | Caution: | uide first, then refer to the<br>CD to complete the installation.                                | Follow the instructions in this Getting Started Gu<br>appropriate chapter in the User's Guide on the C                                                                            |
|                                                                                                    |          | 8/Me print driver redirector.                                                                    | User's Guides<br>Acrobat Reader<br>I-O Configuration Utility<br>I-O TCP/IP DirectPort™ Windows 95/9€                                                                              |
|                                                                                                    |          |                                                                                                  | The CD-ROM contains:                                                                                                    |
| Follow these simple steps to have your<br>I-O Print Server up and running in minutes.                                                                                                    | _        | Itents                                                                                           | CD-ROM Con                                                                                                    |
| Getting Started Guide<br><sup>for the</sup><br>I-O Print Server                                                                                                    |          | o connect a native twinax or<br>reger to the LAN RPC user's guide<br>in the Help menu of the I-O | If you are using an I-O LAN RPC Print Server to<br>3270-coax printer to its appropriate IBM host, r<br>for more instructions. The user's guide is found<br>Configuration Utility. |
| in the second                                                                                                    |          | Reger to Chapter(s):<br>3 & 9<br>3 & 8                                                           | To contigure the IBM Maintrame tor:<br>IPDS<br>SCS/DSC                                                                                                    |
|                                                                                                    |          | 3 & 7<br>3 & 8<br>7                                                                              | TN5250e<br>IPDS<br>AnyNet<br>SNA (APPC)                                                                                                    |
|                                                                                                    |          | Reger to Chapter(s):                                                                             | To configure AS/400 Printing using:                                                                                                    |
| M Host to LAN Printer Connectivity"                                                                                                    | "IBA     | IBM Host printing can be found<br>User's Guide:                                                  | Additional detailed configuration instuctions for<br>in the following chapters of the I-O Print Server I                                                                          |

11

11

D. I-O Additional Configurations for the I-O Print Server

## A. Hardware Installation (5450 shown)

After you have successfully completed a printer self-test (check your printer's User's Guide), power OFF the printer, and then proceed with these instructions. For more detailed installation instructions, see Chapters 1 and 2 of the User's Guide.

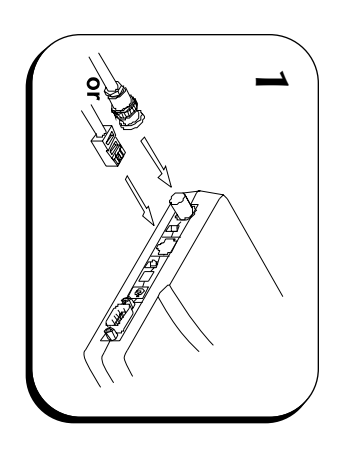

- 1. Attach the LAN cable to the appropriate I-O Print Server connector. When the I-O Print Server is powered up it will automatically sense which cable type is attached. The supported cable types are:
- Thin Ethernet 10Base2, BNC connector (5450 only)
- Twisted Pair 10BaseT or 100BaseT, RJ45 connector

**Note:** Do not attach more than <u>one</u> network cable at a time. Do not change the network connector while the I-O Print Server is powered ON.

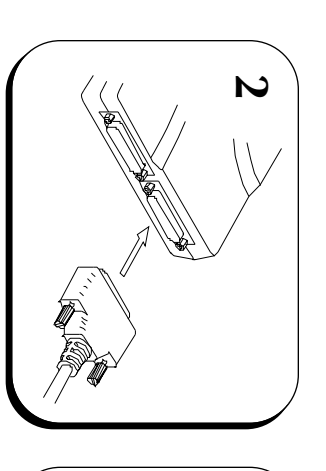

ω

 Attach the printer cable(s).
 (May be parallel, serial, twinax or 3270-coax)

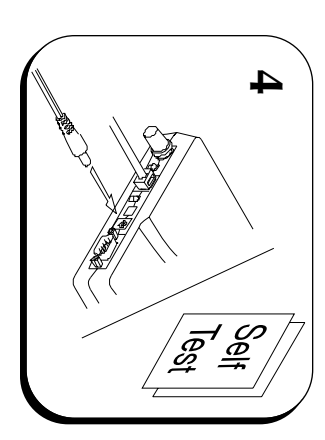

- 3. Power ON the printer(s).
- Attach the power supply to the I-O Print Server. An I-O Print Server configuration report will be sent to the printer attached to

the I-O Print Server.

4

## **B. I-O Configuration Utility Installation**

Before you begin, make sure your PC is running Windows, is attached to the same LAN segment as the I-O Print Server and has at least 2 MB of disk space available. The PC will need to communicate to other network devices via TCP/IP or IPX/SPX.

- 1. Insert the CD containing the I-O Configuration Utility into your PC's CD drive.
- 2. An installation menu will appear. If not, click **Start**, select **Run**, then type **d:\autorun** (Where d: is your CD drive).
- 3. Follow the on screen installation instructions.

## **Configure the I-O Print Server**

- Start the I-O Configuration Utility (from within the I-O Configuration group). The utility will automatically scan the local
- display them on your PC screen.
  Highlight one of the listed print servers and click on the **Configure** button displayed in the tool bar

network for I-O Print Servers and

999

Select and configure the desired

communication protocols and IBM printer emulation parameters.

Refer to the Print Server User's Cuide (found in the **Help** menu) for step-bystep instuctions on how to configure the various options available on the different I-O Print Server models.

**Quick Setup Hint:** If you are connecting to an AS/400 and want to use TN5250e for printing, do the following:

- a. Click the **TCP/IP** tab. Enter the TCP/IP address of the I-O Print Server, and if needed, the router and subnet mask.
- b. Click the **TN5250e** tab. Enter the IBM host's TCP/IP address. Select the host type as 5250, then click the printer button. Check the box for the port the printer is attached to, then enter the printer name.
- c. Click on the **Printer Ports** tab to configure the print driver.
- d. Click on the AS/400 SCS Printing tab to customize the TN5250e printing.
- e. Click on the Apply button when done and reset the I-O Print Server.
- f. The print server will reset and a connection status page will be printed. The AS/400 will then recognize the I-O Print Server.